## LITORAL – ONTEM, HOJE E AMANHÃ!

ESTA TRABALHO TEM COMO PRINCIPAIS OBJECTIVOS AJUDAR-TE A PERCEBER O PROBLEMA DA EROSÃO COSTEIRA E VARIABILIDADE DA POSIÇÃO DA LINHA DE COSTA. PARA O EFEITO VAIS USAR VÁRIOS INDICADORES (MARCADORES DE LINHA DE COSTA) QUE TE AJUDARÃO A COMPLETAR A TAREFA PROPOSTA.

## 1ª TAREFA — DEFINIÇÃO DA ÁREA DE ESTUDO

 Depois de teres formado o teu grupo deves escolher também uma das 5 áreas de estudo pré-definidas. Elas distribuem-se pelo território nacional e são exemplo de alguns tipos de costa (sistemas) que caracterizam o litoral português.

As áreas disponíveis para esta tarefa são: 1) Praia de São Pedro da Maceda (Ovar); 2) Gafanha do Areão (Vagos); 3) Praia de São Julião (Sintra); 4) Carvalhal (Melides) e 5) Foros de Quarteira (Vilamoura).

## 1ª TAREFA — DEFINIÇÃO DA ÁREA DE ESTUDO

- 1 Abre o Google Earth
- 2 No menu "Ficheiro" selecciona "Abrir" e indica o caminho para o ficheiro "Evolução da linha de costa.KMZ" que está guardado na pasta "litoral\_ontem hoje e amanha" que se encontra no ambiente de trabalho do teu computador.

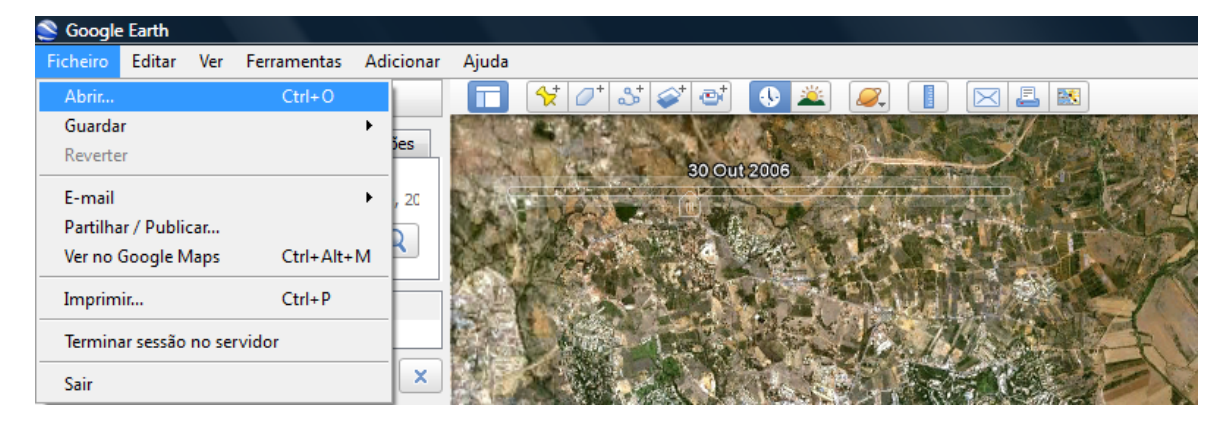

| ionar      | Ajuda   |                                                                                                    |                                            |   |  |  |  |
|------------|---------|----------------------------------------------------------------------------------------------------|--------------------------------------------|---|--|--|--|
|            | 🗖 🛠 🖉 S | t 💉 📑 🕔 🚢 🛛                                                                                                    |                                            |   |  |  |  |
| es<br>. 20 |         | <ul> <li>Abrir</li> <li></li></ul>                                                                                                    |                                            |   |  |  |  |
| súdo<br>Ov |         | Hiperligações Favorita<br>Documentos<br>Localizações recentes<br>Ambiente de trabalho<br>Computador<br>Imagens<br>Recentemente altera<br>Procuras<br>Público | Nome Data modificação Tipo Tamanho         |   |  |  |  |
| -          |         | Pastas                                                                                                    |                                            | _ |  |  |  |
|            |         | Nome d                                                                                                    | e do ficheiro: Google Earth (*kml *kmz *.e |   |  |  |  |

- 3 Selecciona o ficheiro pretendido e clica em "abrir".
- 4 Verifica agora que o ficheiro que abriste se encontra no painel Locais, à esquerda da janela de visualização do Google Earth.

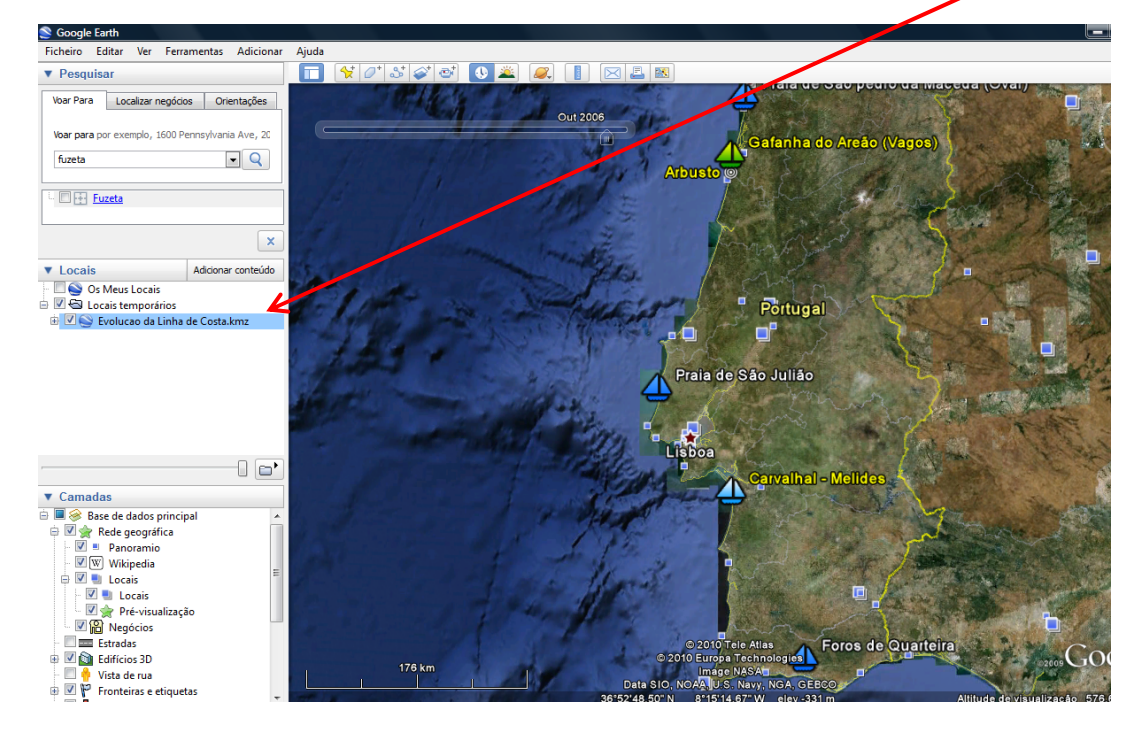

Podes ver agora que surgiram no ecrã assinalados com um barco os cinco sectores da linha de costa que a turma vai estudar.

5 – Visualiza agora a legenda do tema "**Evolução da linha de costa.KMZ**", clicando no sinal (+) que antecede o nome do ficheiro.

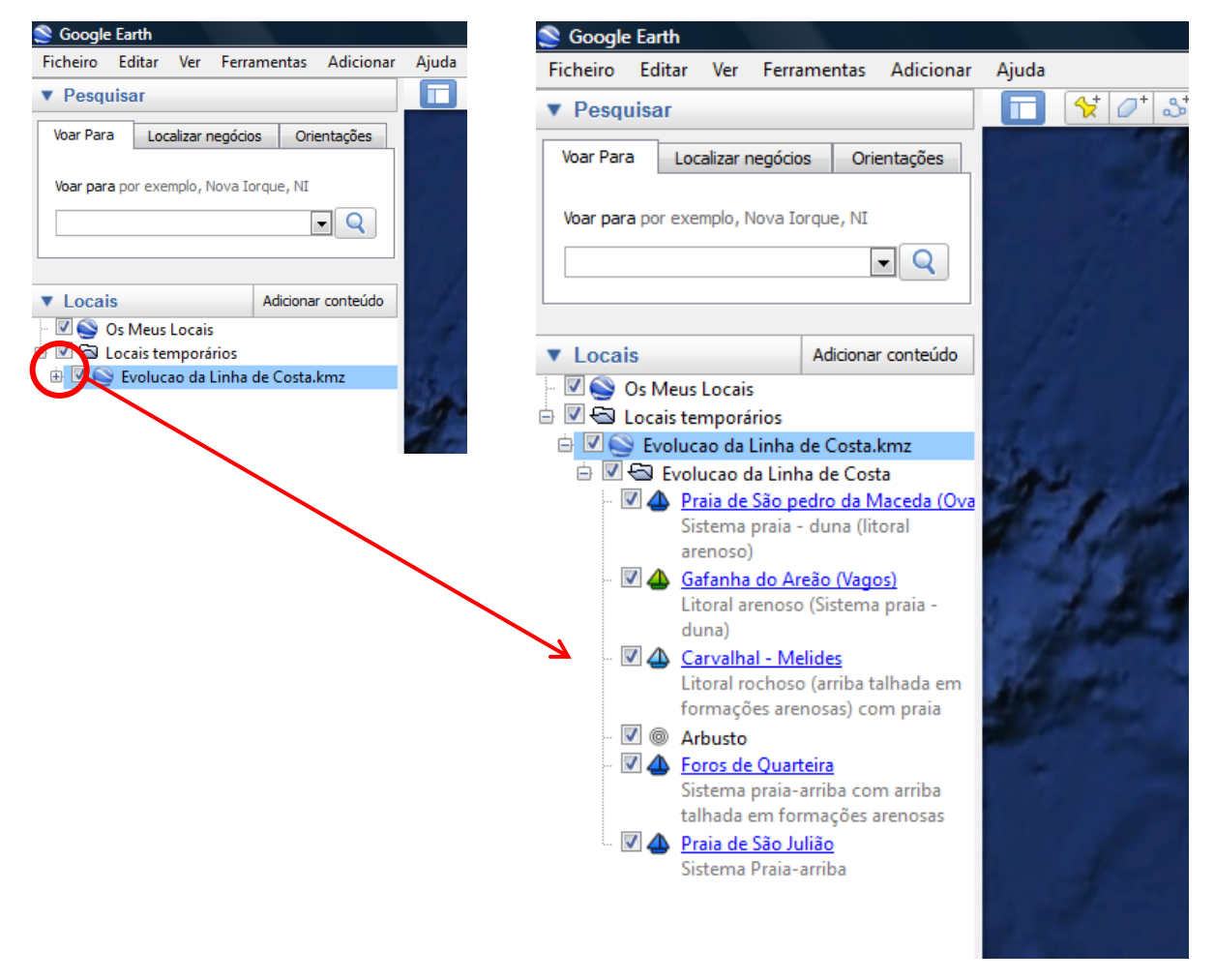

Neste momento tens activo o tema **Evolução da linha de costa** e visíveis os sectores do litoral que vão estudar.

## 2ª TAREFA – O PROBLEMA, COMO ESTUDAR A EVOLUÇÃO DA LINHA DE COSTA

Para poderes dizer que determinado sector da linha de costa se encontra em erosão deves usar alguns indicadores fiáveis e efectuar algumas medições de forma a comprovar o que estás a visualizar.

1 – Clica na legenda em "**arbusto**". Encontras-te agora perto de uma das áreas de estudo. A vegetação pode ajudar a monitorizar a erosão costeira, basta que para o efeito se trate por exemplo de uma árvore já desenvolvida e que

efectues medições ao longo do tempo desde esse elemento (árvore) até à linha de costa e verifiques se esta se mantém na mesma posição. Activando o botão "**régua**" podes medir distâncias entre dois ou mais pontos.

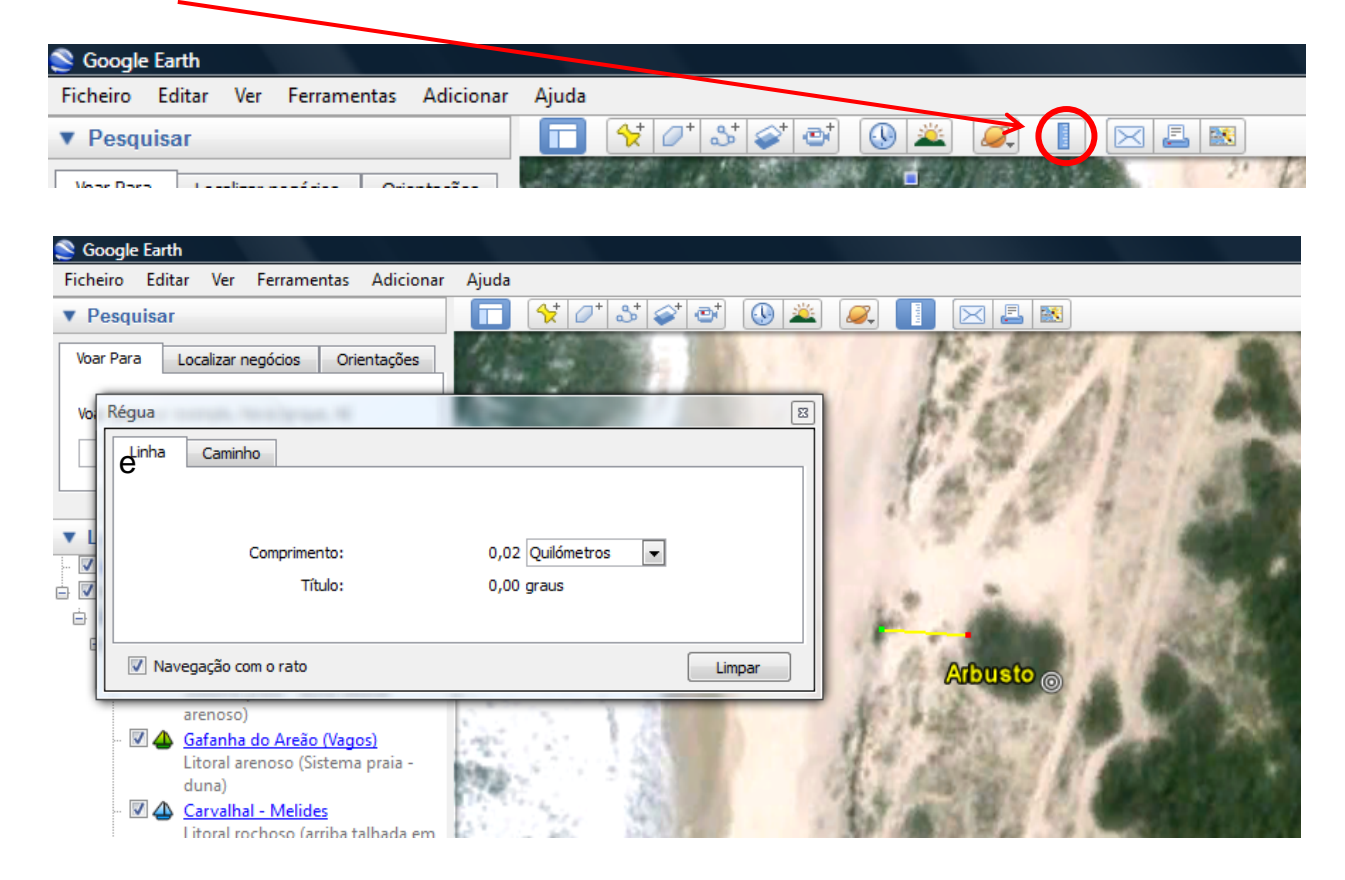

2 – Fixa agora o cursor num ponto de referência do arbusto com um clique no botão do lado esquerdo do rato e depois termina no que interpretas como a linha de costa. Aponta no quadro abaixo a distância medida e as principais características do local.

#### Quadro I – Características da área de treino

| Tipo de marcador                   |  |
|------------------------------------|--|
| Coordenadas (latitude e longitude) |  |
| Distância à linha de costa         |  |

3 – Activa agora o botão "**mostrar imagens históricas**" para saberes de que datas são as imagens que se encontrain disponíveis no *Google Earth*.

| Google Earth                  |     |             |           |       |   |           |            |      |
|-------------------------------|-----|-------------|-----------|-------|---|-----------|------------|------|
| Ficheiro Editar               | Ver | Ferramentas | Adicionar | Ajuda | 2 |           |            |      |
| <ul> <li>Pesquisar</li> </ul> |     |             |           |       |   | <b>()</b> | 🛎 风 📘 [    | 🖂 🛃  |
| Vear Dara                     | -t  |             |           | 1.79  |   | No.       | (1)//语学说也是 | 2. 1 |

| 📚 Google Earth                                                                     |           |             |       |
|------------------------------------------------------------------------------------|-----------|-------------|-------|
| Ficheiro Editar Ver Ferramentas Adicionar                                          | Ajuda     |             |       |
| ▼ Pesquisar                                                                        | 🗖 😽 🖉 🏕 🚭 | 🕔 🛎 🔍 📘 🛛   | ⊠ ≞ 🛛 |
| Voar Para Localizar negócios Orientações<br>Voar para por exemplo, Nova Iorque, NI |           | 30 Out 2006 | 2010  |

Surge-te agora uma nova barra, que se torna mais explícita quando passas o cursor do rato sobre ela. Esta nova barra contém a indicação das imagens disponíveis. A cada traço corresponde uma diferente data de imagem. Clica com o botão do lado esquerdo do rato, sem largar o botão sobre o **cursor** da barra das imagens e arrasta para o **traço seguinte** de forma a veres as diferenças.

Nesta fase estás apto a analisar a posição da linha de costa ao longo do tempo.

#### Já agora, o que é para ti a linha de costa?

**CURIOSIDADES**: Existem vários elementos que nos permitem definir o que é a linha de costa, e estes, variam consoante se trate de uma costa arenosa ou rochosa. A forma mais rápida, seria pensar no nível médio das águas do mar (0 metros) ou na linha que marca o contacto entre a água e a terra.

Na verdade estes não são os indicadores mais adequados pois deves pensar que todos os dias ocorrem duas vezes situações de preia-mar e duas vezes de baixa-mar, associadas a um ciclo semidiurno das marés. Logo é difícil usar este elemento como indicador, pois tem uma grande variabilidade diária.

Alguns dos indicadores mais adequados são:

Litorais arenosos:

- Linha de contacto seco/molhado-
- Linha de contacto da vegetação

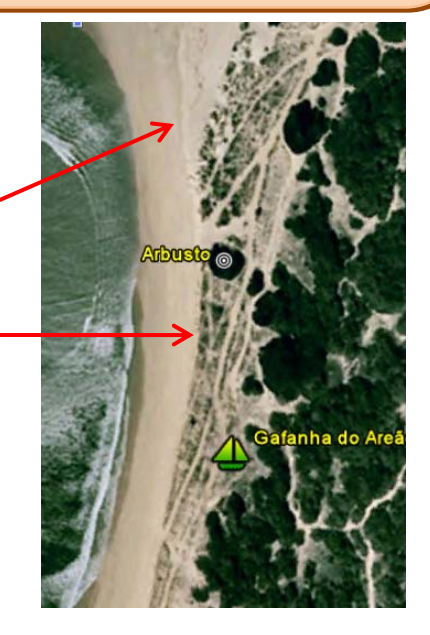

No caso dos litorais rochosos, pode utilizar:

- Topo da arriba
- Base da arriba

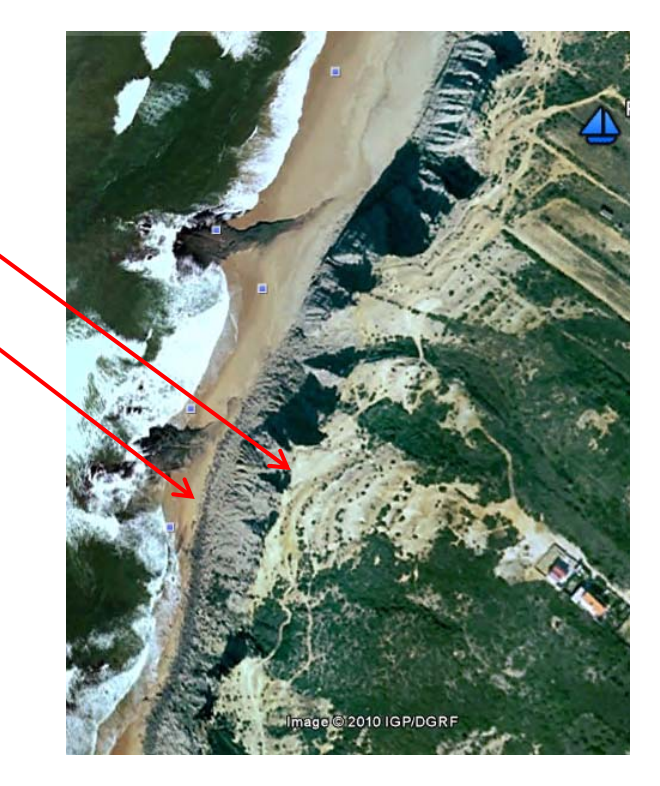

## 3ª TAREFA — CARACTERIZA A EVOLUÇÃO DA LINHA DE COSTA

 No painel "Os Meus Locais" clica sobre o sector de linha de costa que te coube (com o botão do lado esquerdo do rato).

A navegação para esse sector costeiro começa imediatamente.

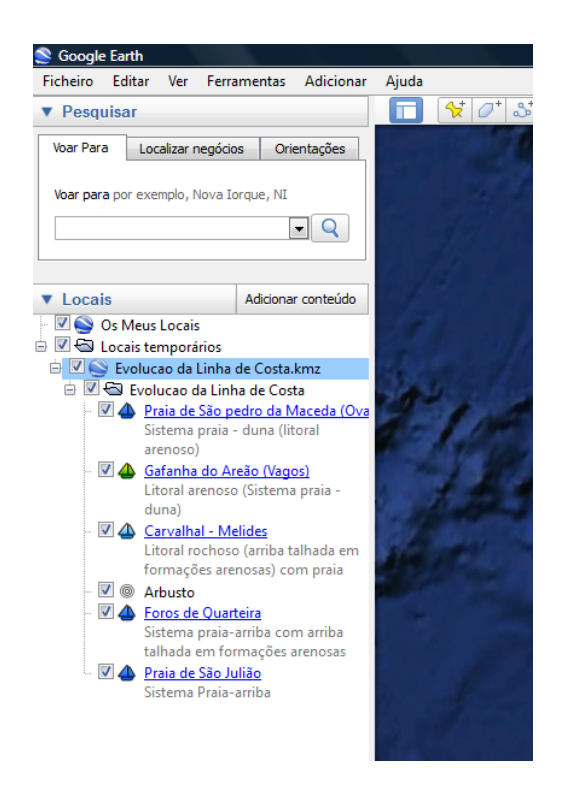

Clica agora sobre o marcador de local e aponta no quadro II as indicações acerca do tipo de linha de costa que te surgiram no ecrã, bem como a altitude de visualização com que estás a observar o troço costeiro e as coordenadas aproximadas (utiliza a seta, cursor do rato, junto ao marcador (barco))

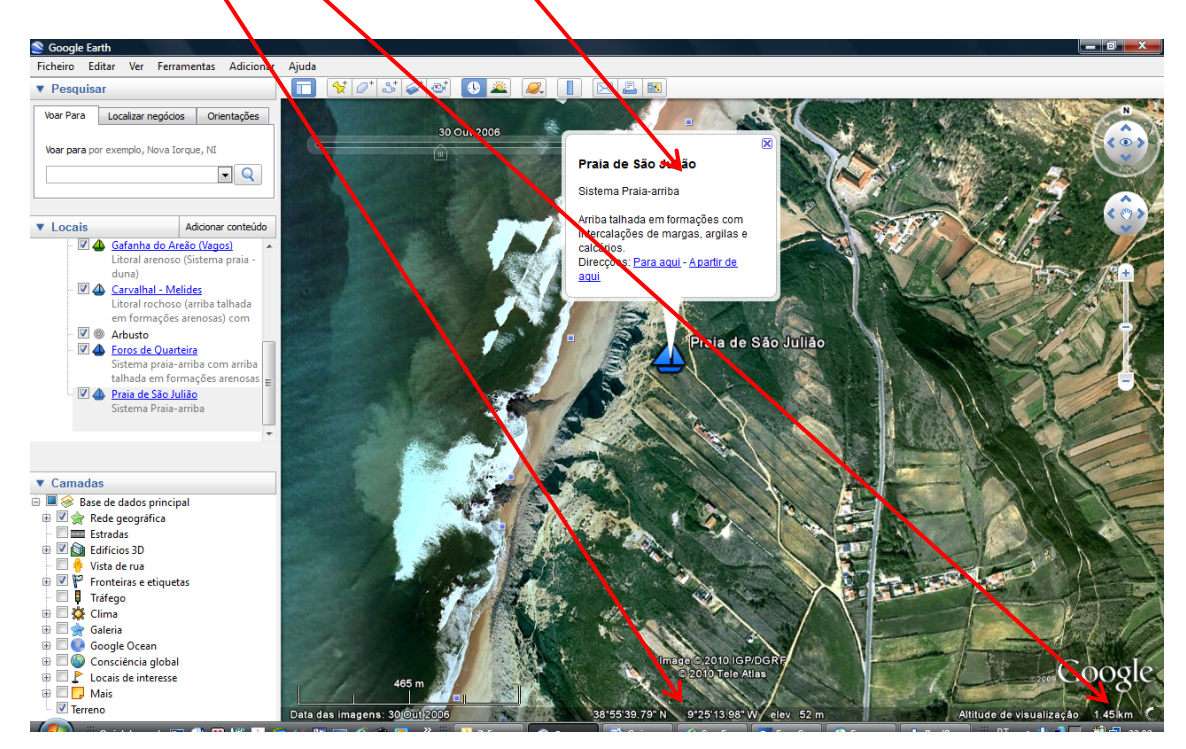

 No painel "Os Meus Locais" adiciona um novo Indicador de Iocal/Marcador ou um novo Caminho (linha) para marcares a posição da linha de costa, para um determinado momento e de acordo com o que falamos anteriormente na Tarefa 2.

| Ficheiro Editar Ver                                                                                                  | Ferramentas Adicionar                                              | Ajuda                                               |
|----------------------------------------------------------------------------------------------------|--------------------------------------------------------------------|-----------------------------------------------------|
| ▼ Pesquisar                                                                                                    |                                                                    | 🔲 🛠 🖉 🕹 🚳 🕔                                         |
| Voar Para Localizar ne<br>Voar para por exemplo, No                                                                  | gócios Orientações<br>va Iorque, NI                                | 30 Out 2                                            |
| <ul> <li>▼ Locais</li> <li>♥ ♥ Os Meus Locais</li> <li>♥ ♥ Locais temporári</li> <li>♥ ♥ ♥ Evolucao da Li</li> </ul> | Adicionar conteúdo<br>os<br>nha de Costa.kmz                       |                                                     |
| Evolucao d                                                                                                    | Adicionar                                                          | Pasta                                               |
| Sistema<br>arenoso)<br>Gafanha<br>Litoral ar<br>duna)<br>Carvalha<br>Litoral ro                                      | Cortar<br>Copiar<br>Eliminar<br>Eliminar conteúdos<br>Mudar o nome | Marcador<br>Caminho<br>Polígono<br>Modelo<br>Visita |
| em form                                                                                                    | Guardar em Os meus loo                                             | cais Fotografia                                     |

4. Quando escolhes adicionar um marcador ou caminho surge uma nova janela, onde tens a possibilidade de editar o marcador que agora estás a adicionar. Não te esqueças que para fixares (finalizares) o marcador ou linha não deves fechar a janela que te surgiu no ecrã. Clica com o botão do lado esquerdo do rato sobre o marcador de indicador de local e arrasta-o para a posição que desejares

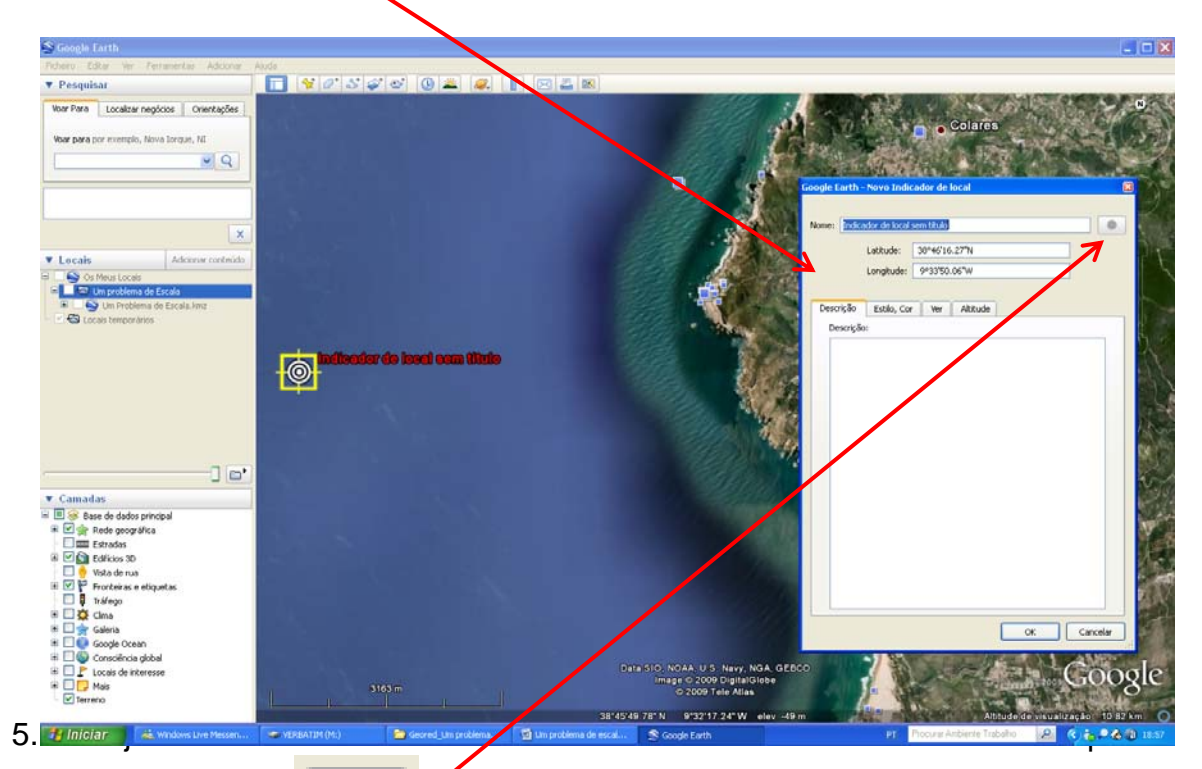

clica no botão

Ş

e edita a forma e cor do marcador.

|               | 6 16 16                     | and the second |                                  |     | 2010 |    | LOW ALL |
|---------------|-----------------------------|----------------|----------------------------------|-----|------|----|---------|
|               | Color: Sc<br>http://maps.go | ale: 1.1 📚     | Opacity: 100<br>iles/kml/pushpir | % 🗘 | ng   |    | Ł       |
|               |                             |                |                                  |     |      |    |         |
| Add Custom Ic | on) Clear Cu                | istom Icons    | No Icon                          |     |      | ок | Cancel  |

No caso de estares a desenhar um **caminho /linha** o princípio é semelhante. Quando escolhes adicionar **caminho** surge outra vez uma nova janela, onde tens a possibilidade de editar o caminho que agora estás a acrescentar. Não te esqueças que **para completares toda a linha não deves fechar a janela que te surgiu no ecrã**.

Utiliza o cursor que te surgiu no ecrã possível para uma pequena área a posição da linha de costa. Define o ponto inicial e vai dando pontos ao longo do troço costeiro que visualizas no ecrã. **Atenção não mover o ecrã, durante este processo**. Abaixo encontras um exemplo da linha que deves desenhar.

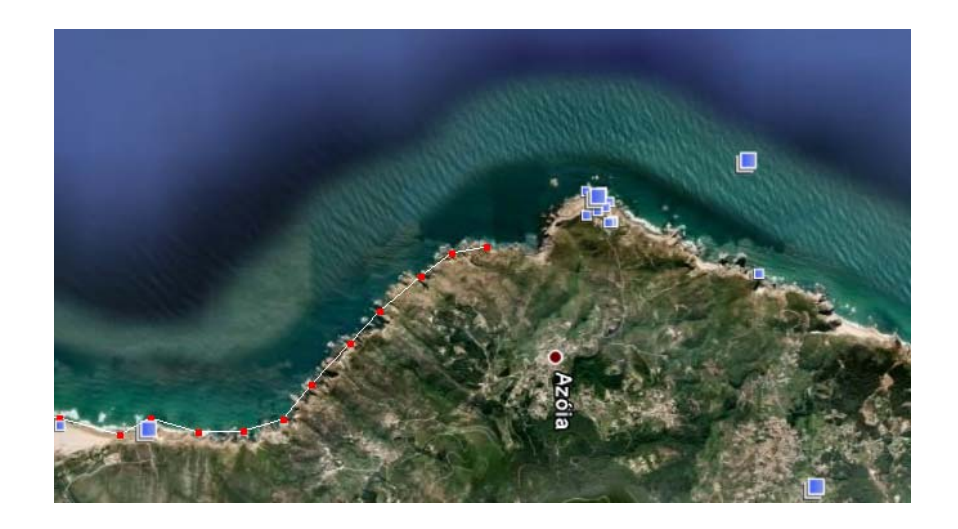

6. Desenha a linha de costa e adiciona marcadores para todas as imagens disponíveis e efectua as medições que considerares necessárias. Posteriormente completa o quadro II.

## Quadro II – A linha de costa – Ontem, hoje e amanhã

| Nome do sector costeiro                                                           |  |
|-----------------------------------------------------------------------------------|--|
|                                                                                   |  |
| Descrição geral do tipo de costa                                                  |  |
| Altitude geral de visualização                                                    |  |
| Coordenadas aproximadas<br>(latitude / longitude)                                 |  |
| Tipo de marcador de linha de<br>costa utilizado                                   |  |
| Data das imagens disponíveis                                                      |  |
| Recuo máximo observado                                                            |  |
| Recuo médio da linha de costa<br>(aproximado, podem inserir<br>várias medições)   |  |
| Discussão do problema e de<br>medidas para a resolução do<br>problema (mitigação) |  |

٦

6. Por último certifica-te que tens todos os elementos gráficos que criaste na pasta "A linha de costa – Ontem, hoje e amanhã", depois clica com o botão do lado direito do ato sobre a referida pasta, escolhe a opção Guardar local como e atribui o nome do trabalho e o local onde o queres guardar (de preferência na pasta que já estás a utilizar e que está guardada no ambiente de trabalho). A extensão do ficheiro que estás a salvar deve ser \*.Kmz.

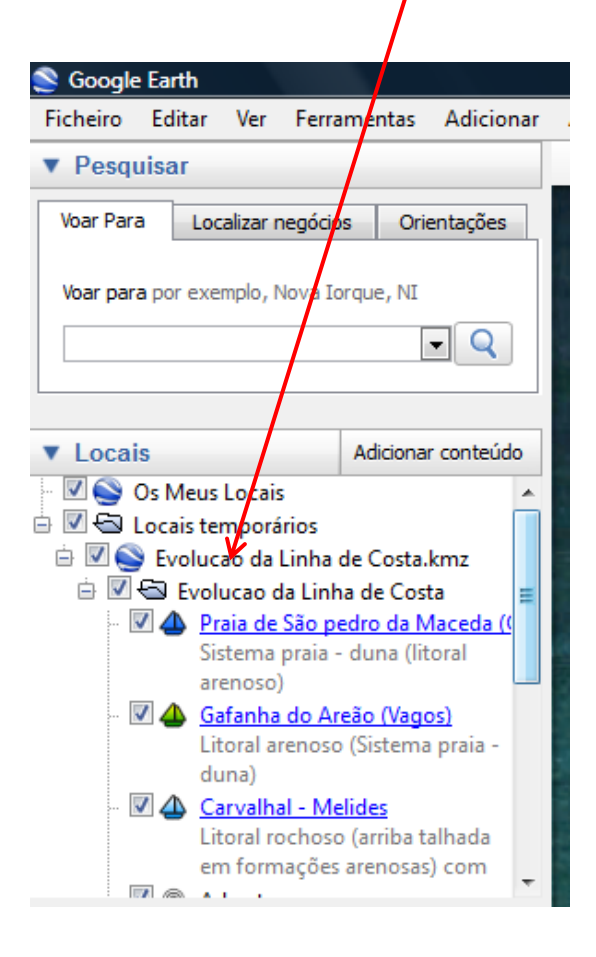

Parabéns. Nesta fase concluíste o teu trabalho. Aproveita e discute com os colegas de turma os resultados que alcançaste.

# **Bom Trabalho!**